# How to (Collaboratively) Compose Graph Documents by Semantic Editor

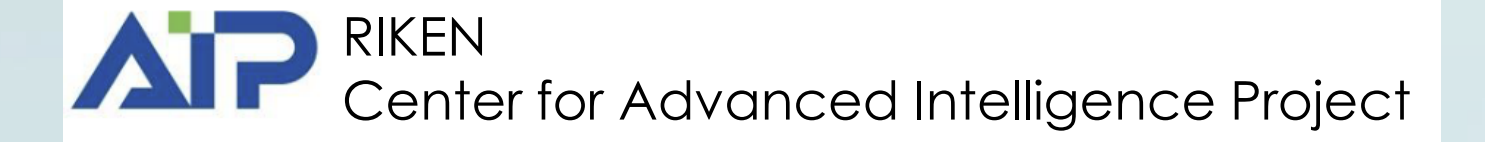

### Installing the **Personary** App

### Install it from <u>https://www.assemblogue.com/apps/PLR2.html</u> (reached by the QR code below).

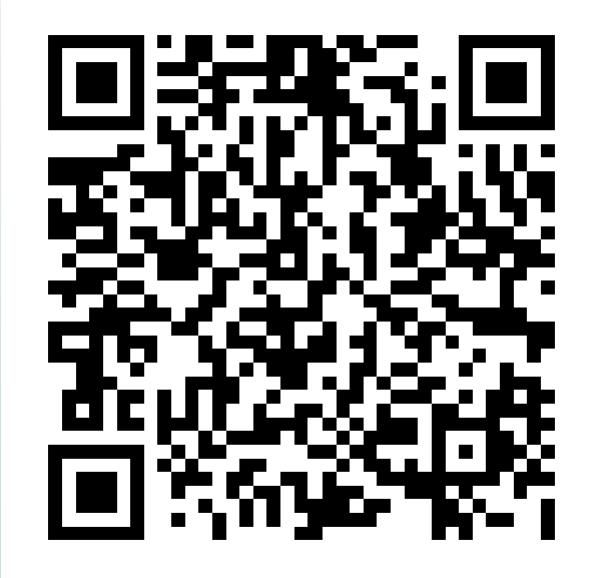

### Registering an Account

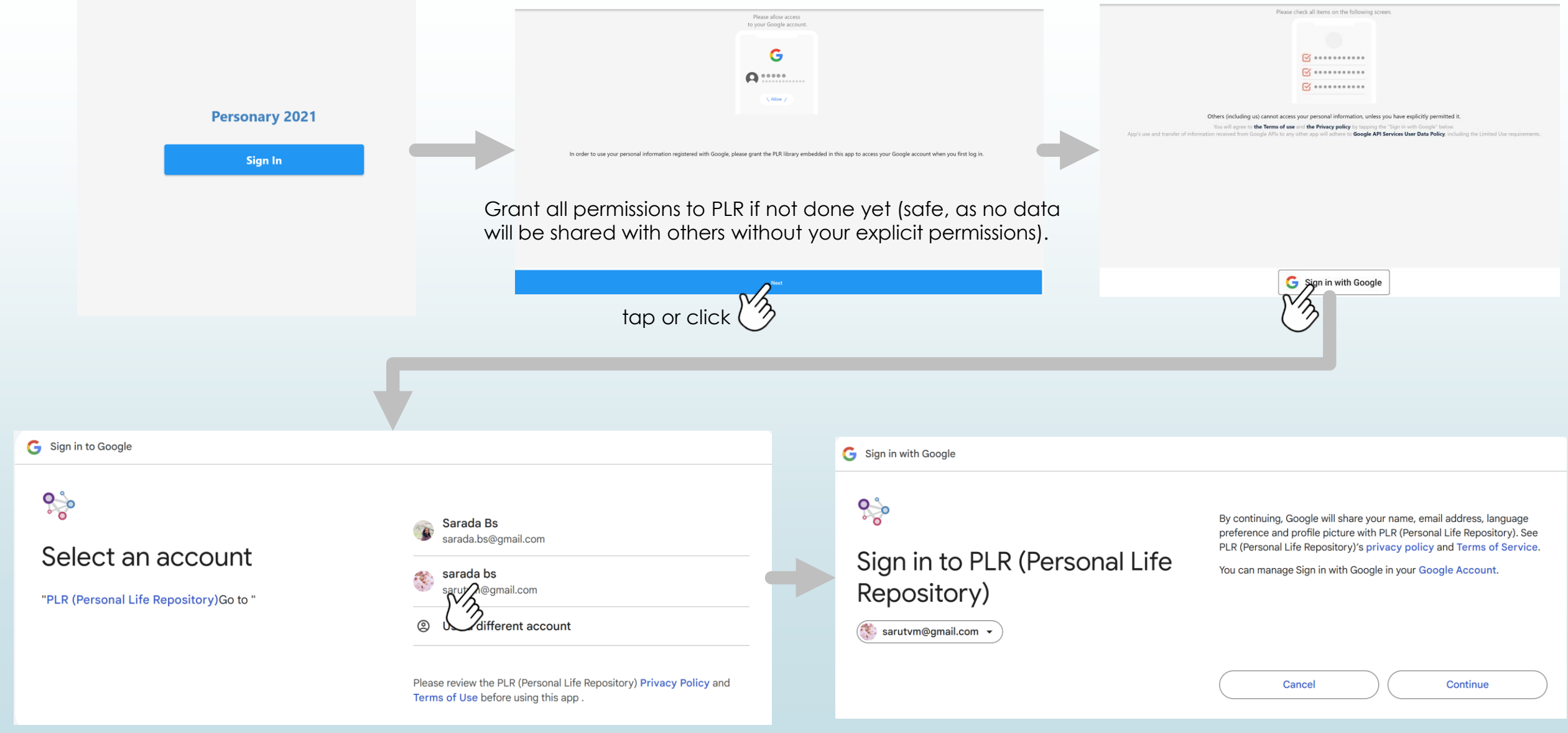

### Creating Your Profile

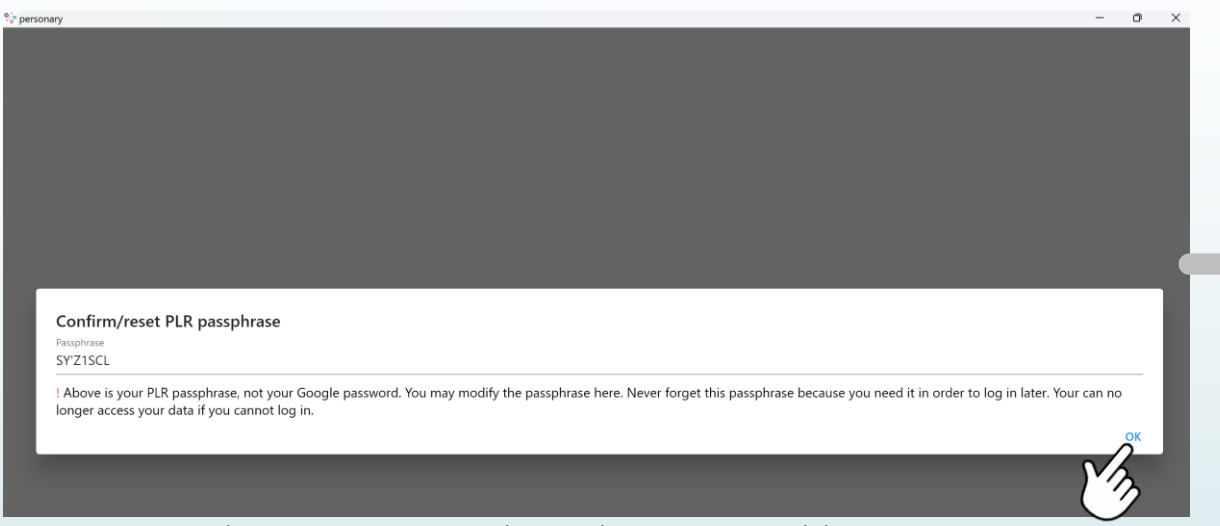

You can change your passphrase to a memorable one.

#### You may customize your profile picture, name, etc.

|   | Input y    | ut your information. |                 |                                              |               |                      |       |  |  |
|---|------------|----------------------|-----------------|----------------------------------------------|---------------|----------------------|-------|--|--|
|   |            |                      | Input your info | rmation. The profile image and the name will | be published. |                      |       |  |  |
|   | Profile ir | nage                 |                 |                                              |               |                      |       |  |  |
|   | bs         |                      |                 |                                              |               |                      | 3/100 |  |  |
| 1 | Given na   | ime                  |                 |                                              |               |                      | 2/100 |  |  |
|   | sarad      | a                    |                 |                                              |               |                      | 6/100 |  |  |
|   | Gender     |                      |                 |                                              |               |                      |       |  |  |
|   | Female     | <u> </u>             |                 |                                              |               |                      |       |  |  |
|   |            |                      |                 |                                              |               |                      |       |  |  |
|   | Birth      | date                 | Mar 31, 1988    |                                              |               |                      |       |  |  |
|   |            |                      | 0               | ОК                                           |               |                      |       |  |  |
|   |            |                      | U.G.            |                                              |               |                      |       |  |  |
|   |            | Channels             |                 |                                              |               | Q                    |       |  |  |
|   |            |                      |                 | No channels.                                 |               |                      |       |  |  |
|   |            | <b>↑</b><br>Home     | Friends         | Channels                                     | announcement. | <b>Č</b><br>Settings |       |  |  |

# Creating a Channel

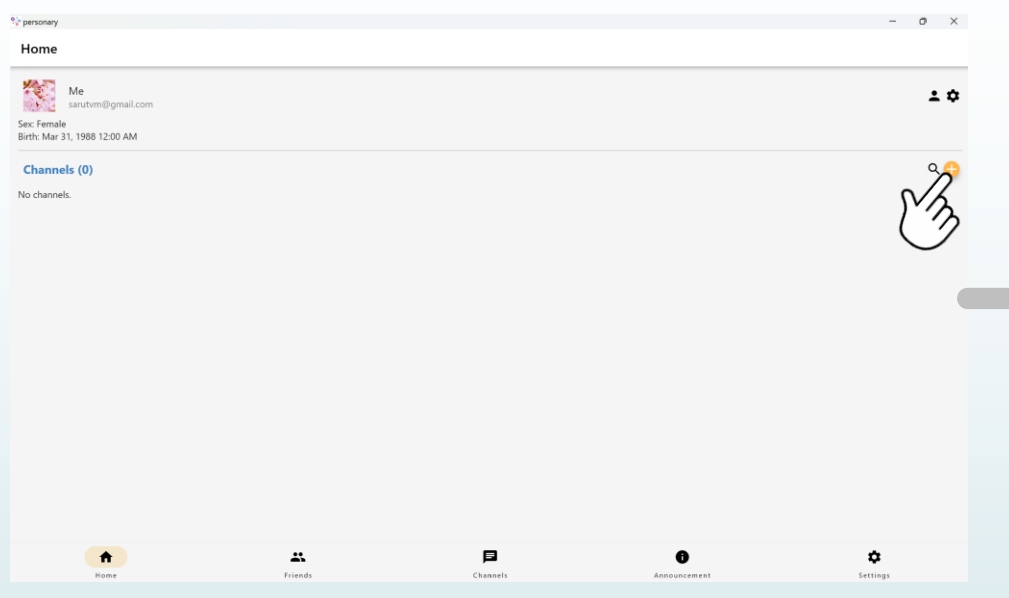

Click/Tap the "+" Button: This will open a dialog box to create a new channel

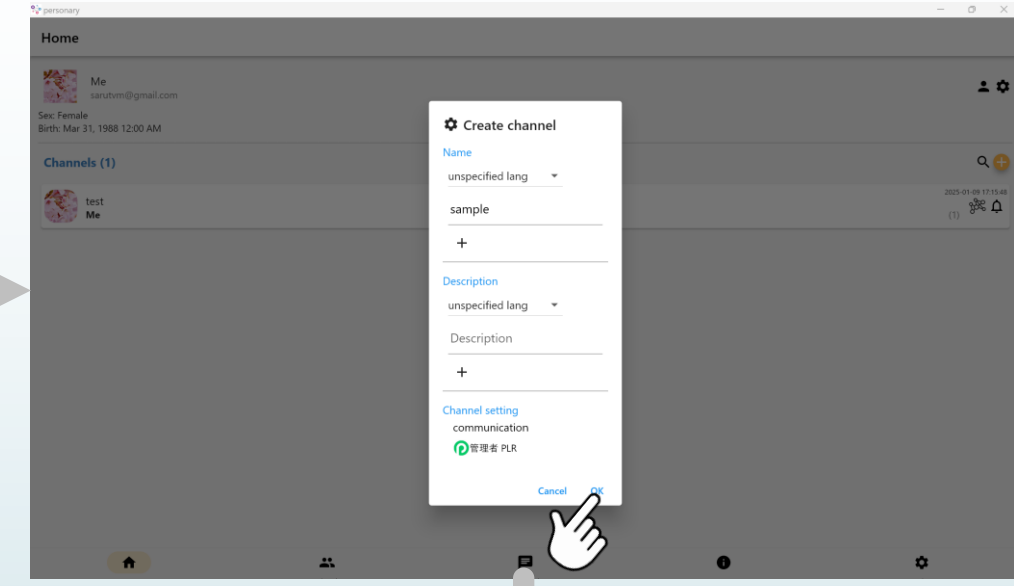

Specify the channel name .

**f** 

**..**.

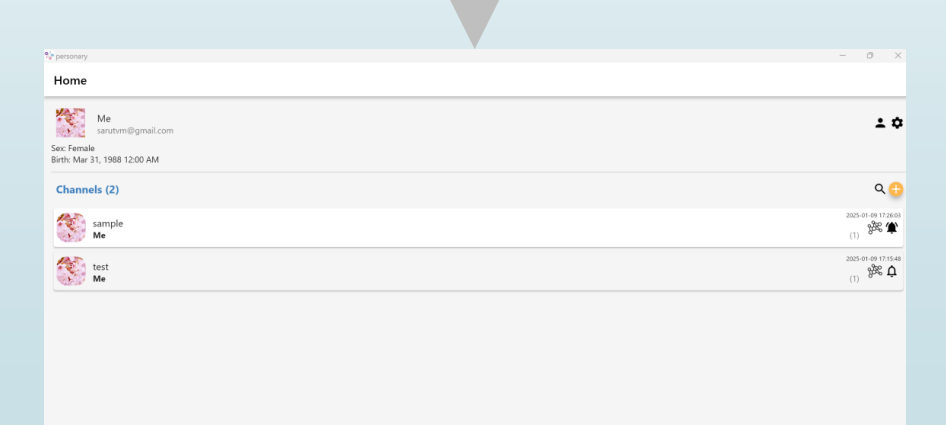

0

۵

5

# Making Friends

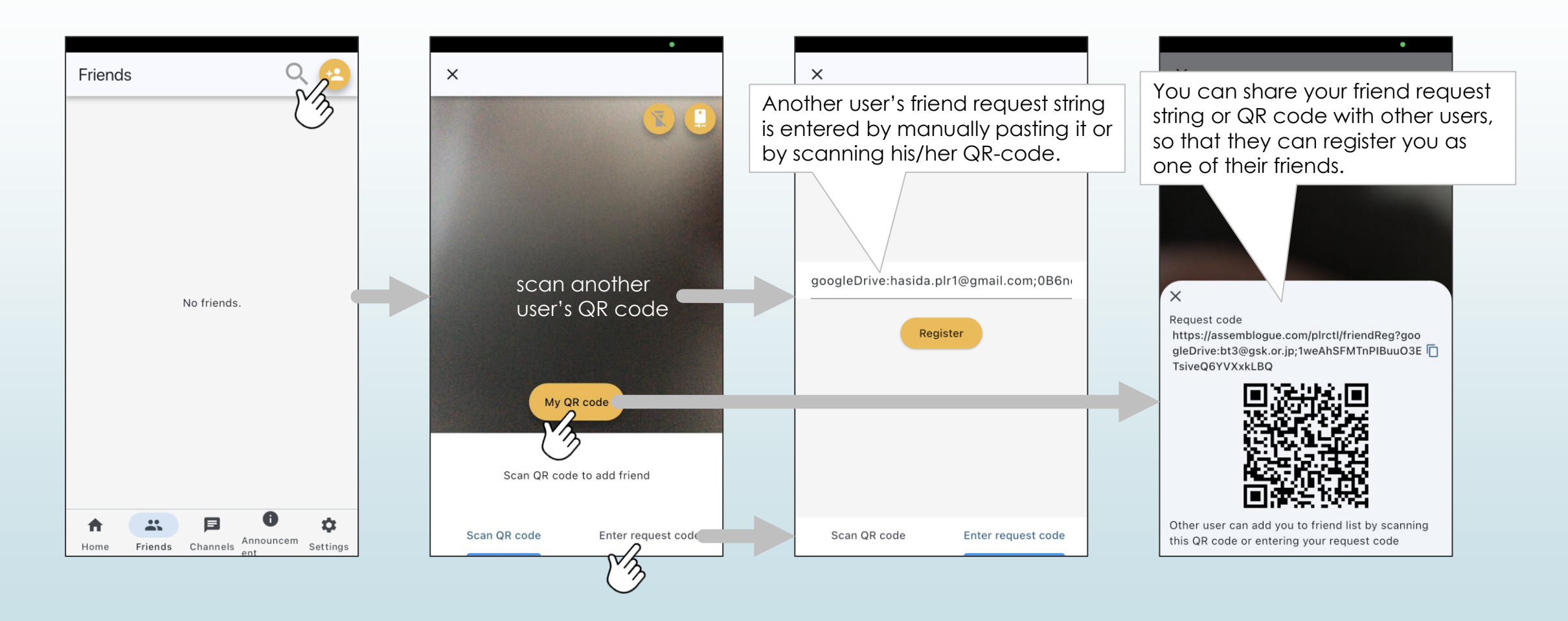

If user A registers user B as one of A's friends, then B automatically registers A as one of B's friends, so that a mutual friendship establishes.

# Sharing Channels

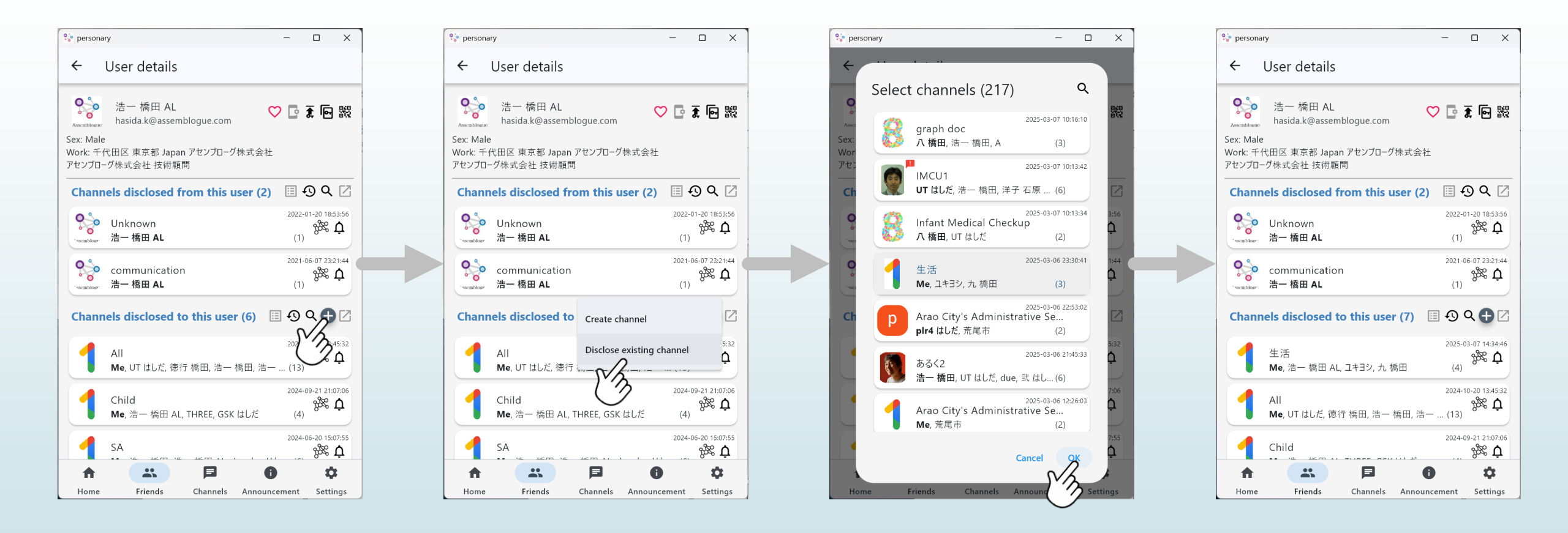

Click on a user from the **Friends** tab, then select the plus button for **Channels disclosed to this user** section to open the **Select channels** dialog, where you can choose which channels to share. The channel owner must consent to the sharing if you choose other users' channels.

### **Displaying Graphs**

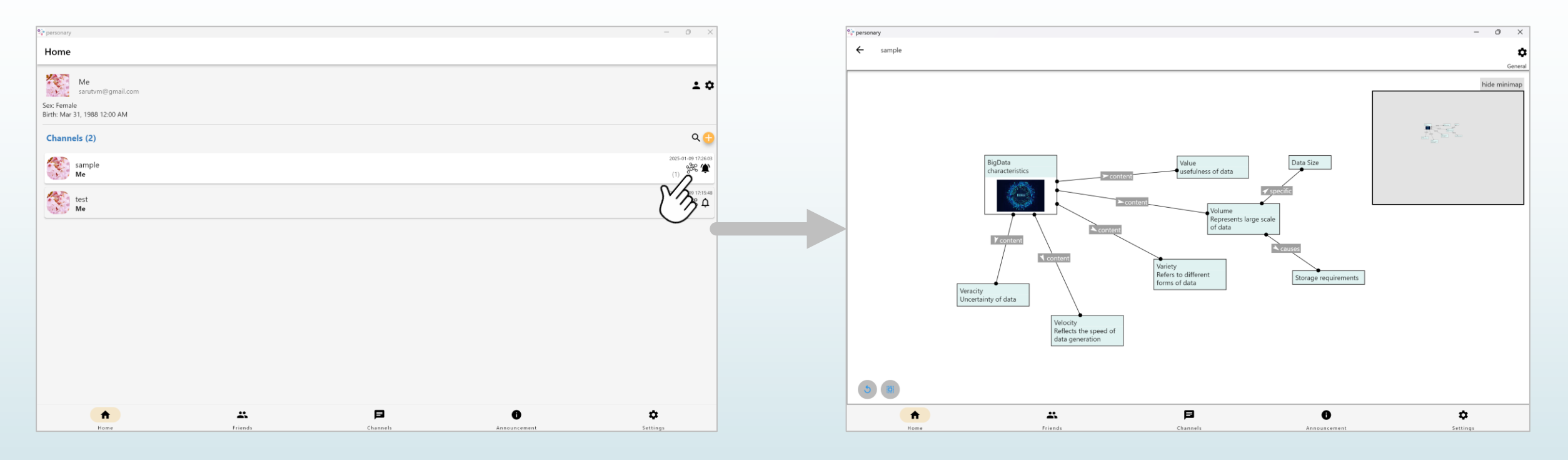

Click/Tap on the graph icon in the right of each channel, and a graph window will open.

# Creating and Editing Nodes

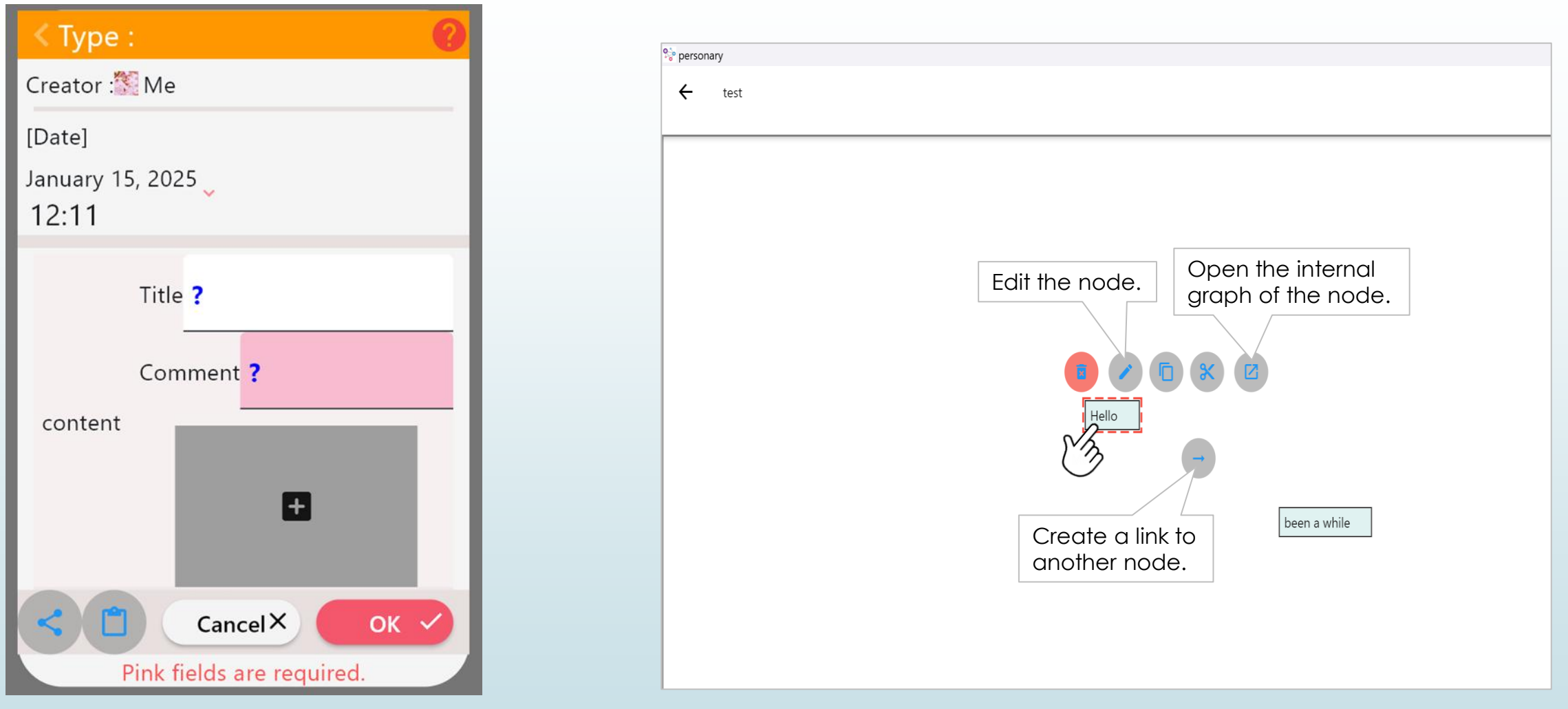

A node dialog appears by a long press on the background. Type in the **Comment** field (pink area) or attach a file in the grey box. The **Title** field is optional.

Select a node by tapping/clicking on it.

## Creating and Editing Links

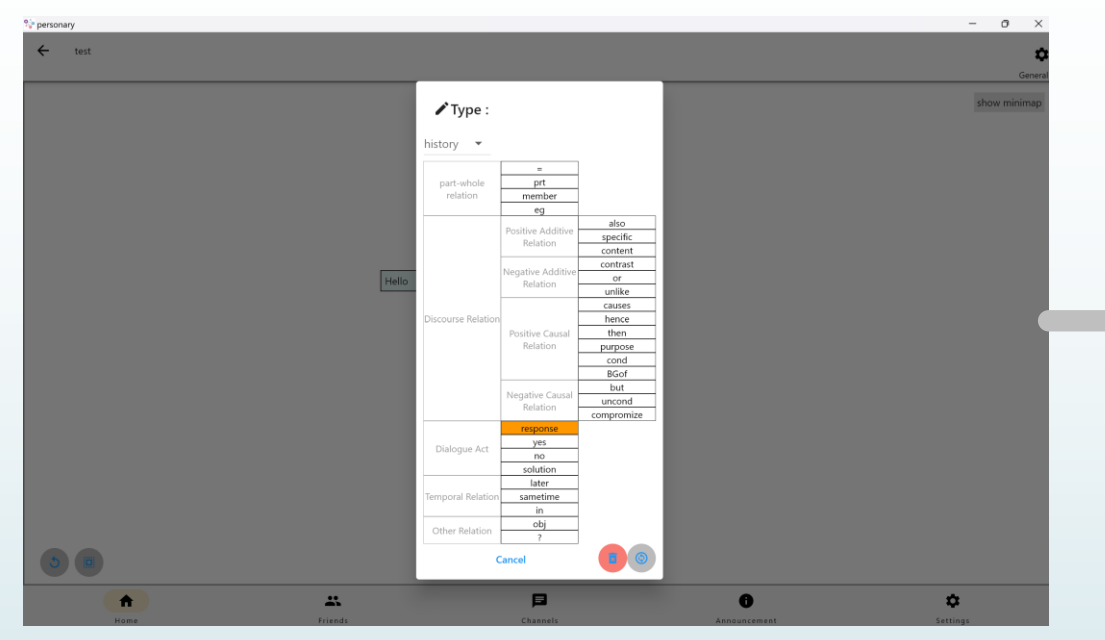

Clicking/tapping on a link label will display the relation menu.

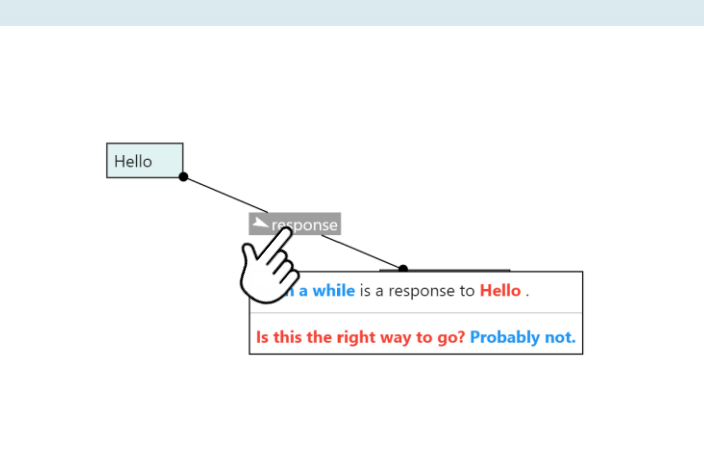

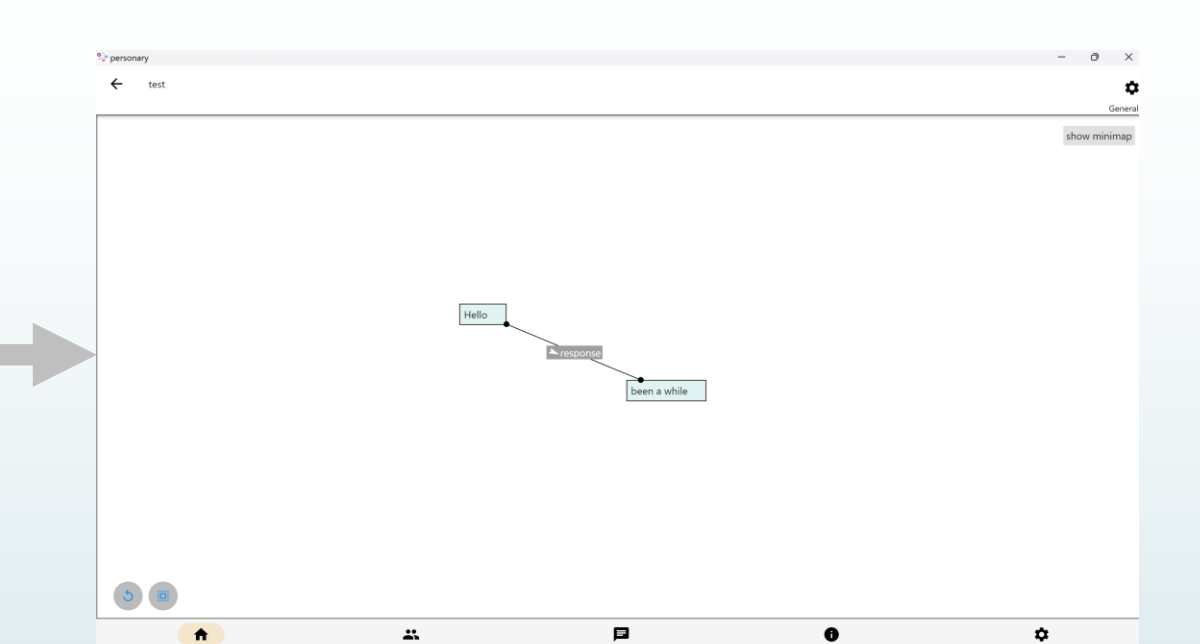

Setting:

Long press on a label to display an explanation, examples, and buttons below. (On desktop, hover over the label to see the explanation and examples.)

Friends

# Types of Relations

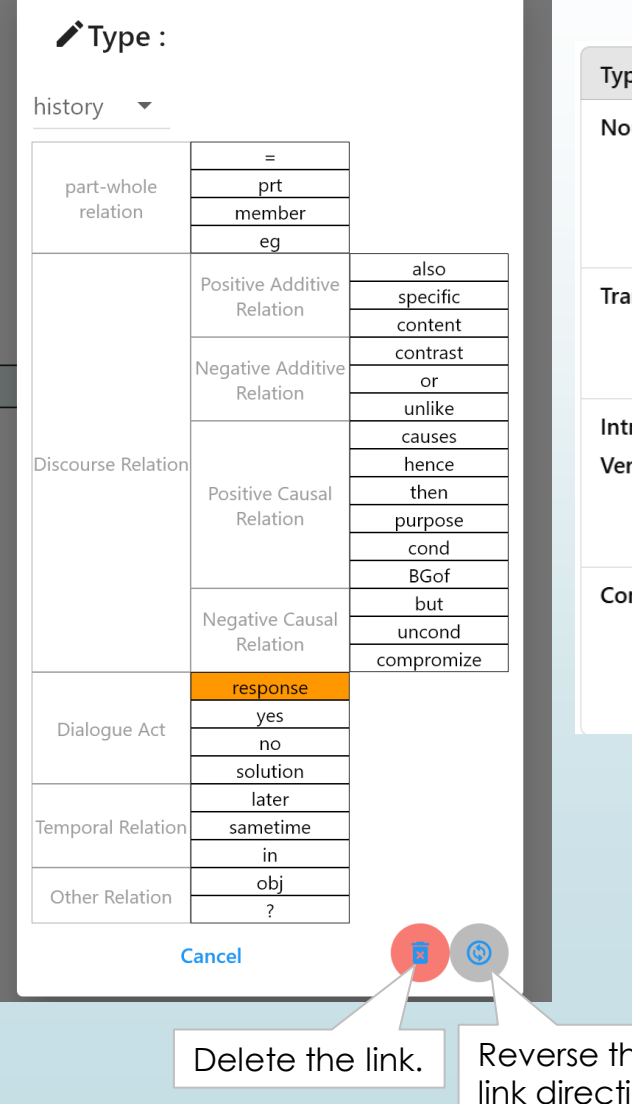

| Туре                             | Label                                                                                          | Meaning                                                                                                  |  |  |  |
|----------------------------------|------------------------------------------------------------------------------------------------|----------------------------------------------------------------------------------------------------|--|--|--|
| Noun                             | Part, Element, Example,<br>Specific Topic, Content,<br>Purpose, Solution, Situation,<br>Object | The label represents the<br>endpoint from the<br>perspective of the starting<br>point.                   |  |  |  |
| Transitive Verb                  | Triggers, Provides Context                                                                     | The starting point is the<br>subject, and the endpoint is<br>the object.                                 |  |  |  |
| Intransitive<br>Verb / Adjective | Equals, Contrast, Difference,<br>Simultaneous                                                  | All endpoints are considered as subjects.                                                                |  |  |  |
| Conjunctions                     | Moreover, Or, Therefore, If<br>so, However, Irrespective<br>of                                 | The meaning is derived by<br>reading the starting point,<br>the label, and the endpoint<br>sequentially. |  |  |  |
|                                  |                                                                                                |                                                                                                    |  |  |  |
|                                  |                                                                                                |                                                                                                    |  |  |  |
| e the<br>ection.                 |                                                                                                |                                                                                                    |  |  |  |

#### Part-Whole Relation

| ran-whole kelalion                                                |
|-------------------------------------------------------------------|
| =: sourceNode and targetNode are equal. Sometimes one is a        |
| summary or detail of the other.                                   |
| prt: sourceNode is the whole, and targetNode is a part or         |
| component of it.                                                  |
| <b>member</b> : sourceNode is a set, and targetNode is an element |
| of it.                                                            |
| eg: targetNode is an example of sourceNode.                       |
| Positive Additive Relation                                        |
| specific: targetNode is a concretization of sourceNode.           |

**content**: sourceNode is thinking, speaking, or believing, and targetNode is the content of that thought, speech, or belief.

#### **Negative Additive Relation**

**contrast**: sourceNode and targetNode are in contrast but don't conflict.

or: Either sourceNode or targetNode exists, occurs, or is true. **unlike**: sourceNode and targetNode are dissimilar.

#### **Positive Causal Relation**

**causes**: sourceNode is a cause, and targetNode is a result of it. **purpose**: sourceNode is the means, and targetNode is its purpose.

#### **Negative Causal Relation**

**uncondi** Regardless of sourceNode, targetNode is true. **compromise**: Even if sourceNode, still targetNode.

#### Dialogue Act

**response**: targetNode is a response to sourceNode. **solution**: sourceNode is a problem, and targetNode is its proposed solution.

#### **Temporal Relation**

**later** targetNode temporally follows sourceNode. **sametime**: sourceNode and targetNode are true simultaneously.

#### Other Relation

in: targetNode is the time, place, or situation where sourceNode exists, occurs, or is true.

**obj** sourceNode is an action or predicate, and targetNode is its object.

?: The relationship between sourceNode and targetNode is unclear.

### Reassigning Link Endpoints

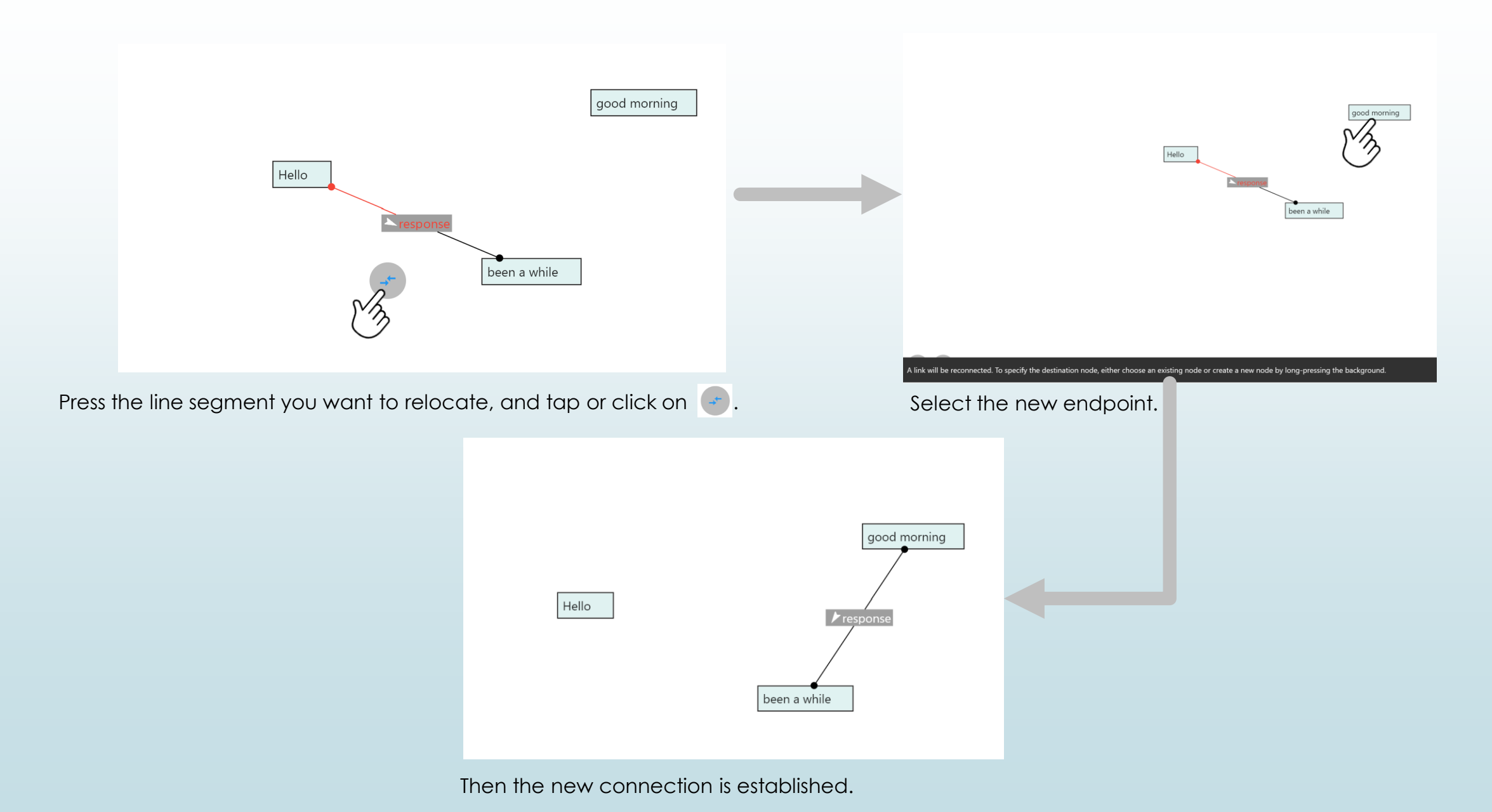

### Selecting Endpoints of Multiple Links

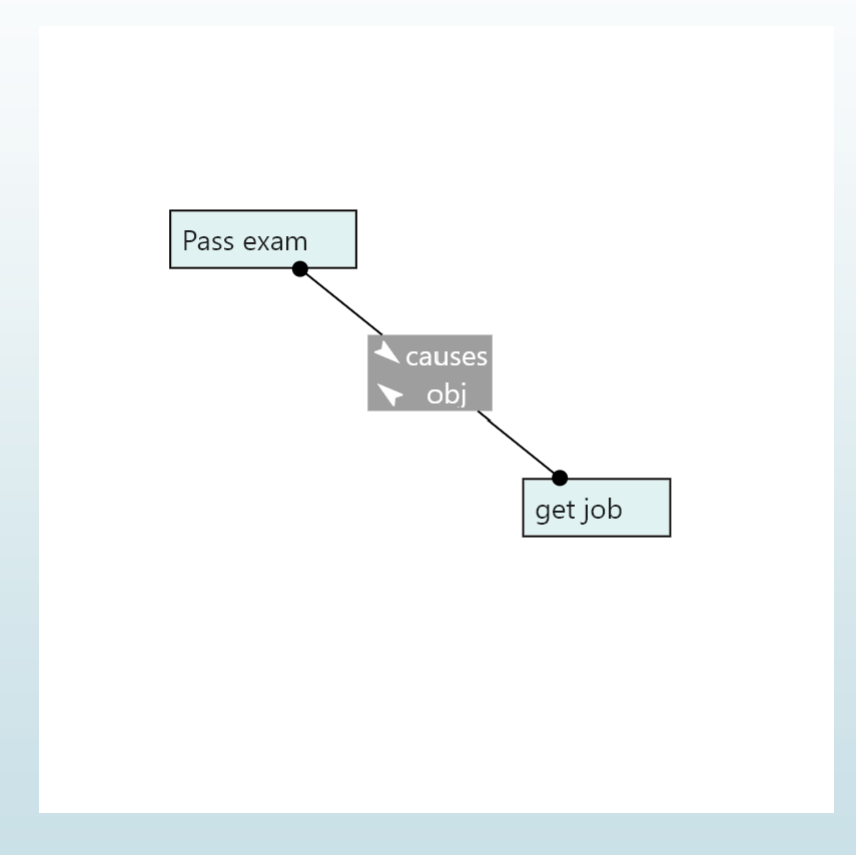

Image showing how to toggle between different link endpoints in a multi-link setup

# Symmetric Relations Can Have Three or More Endpoints

Symmetrical relationship: If A is related to B, then B is also related to A in the same way. Examples: =, contrast, or

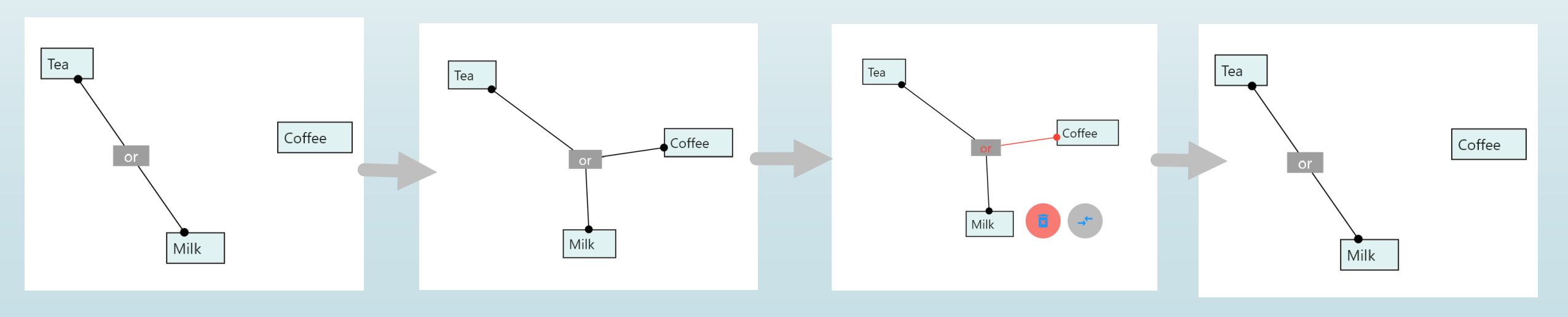

### Resetting Graph View

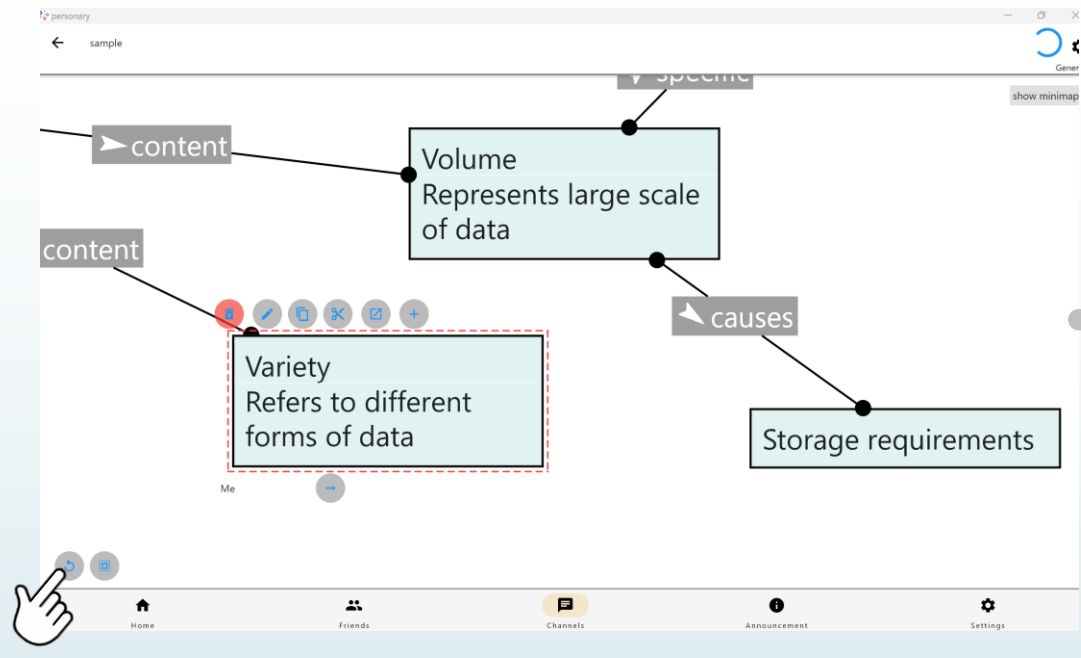

Press or tap this button to reset the view.

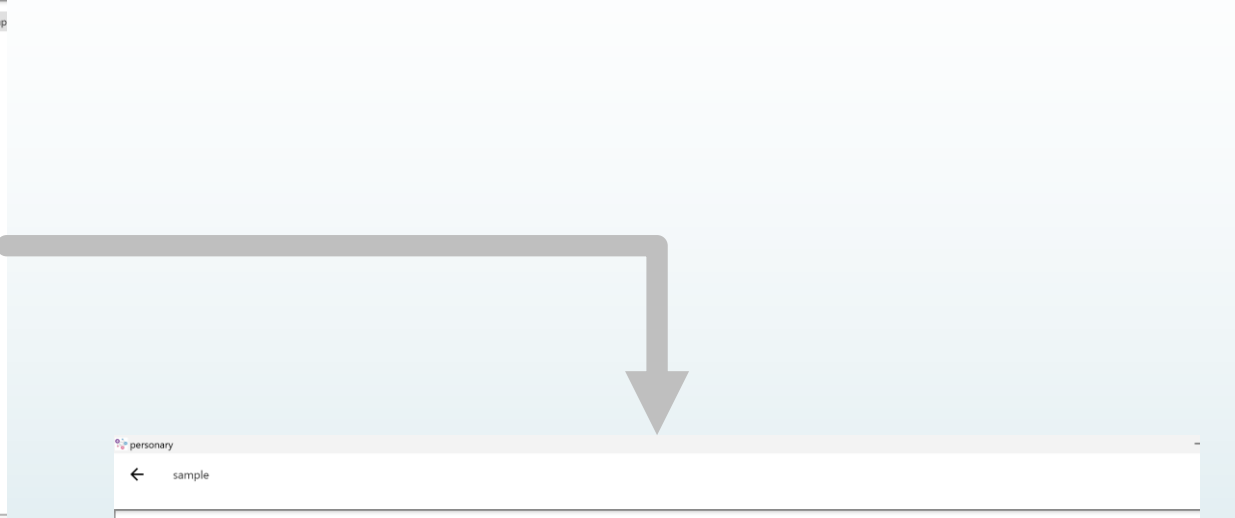

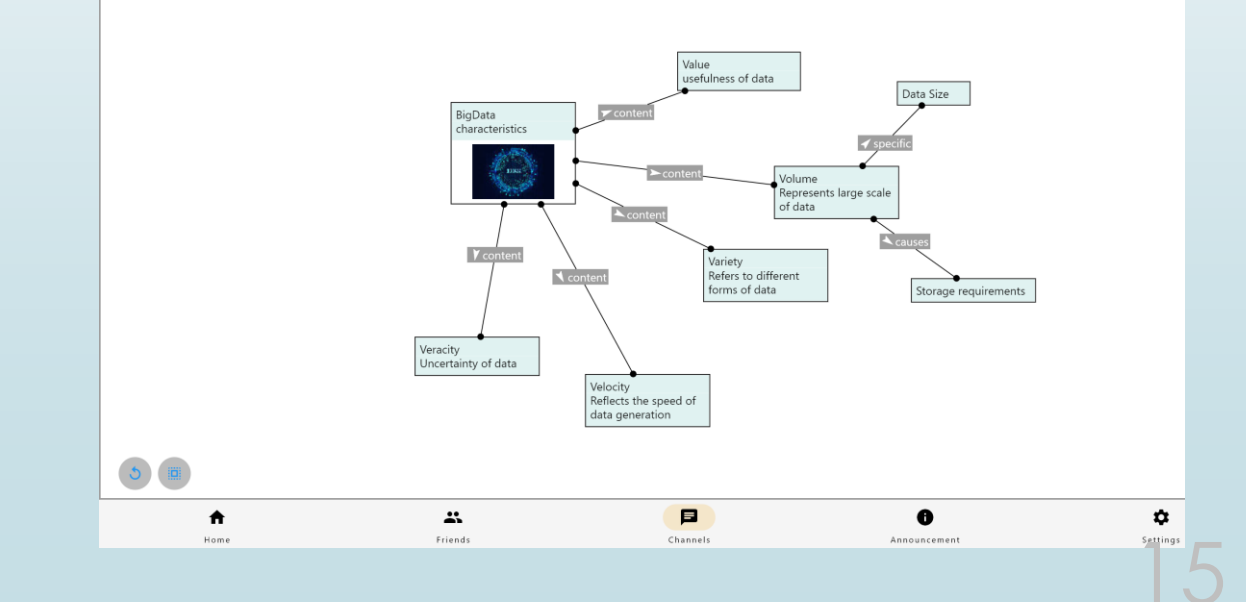

### Selecting Multiple Nodes

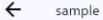

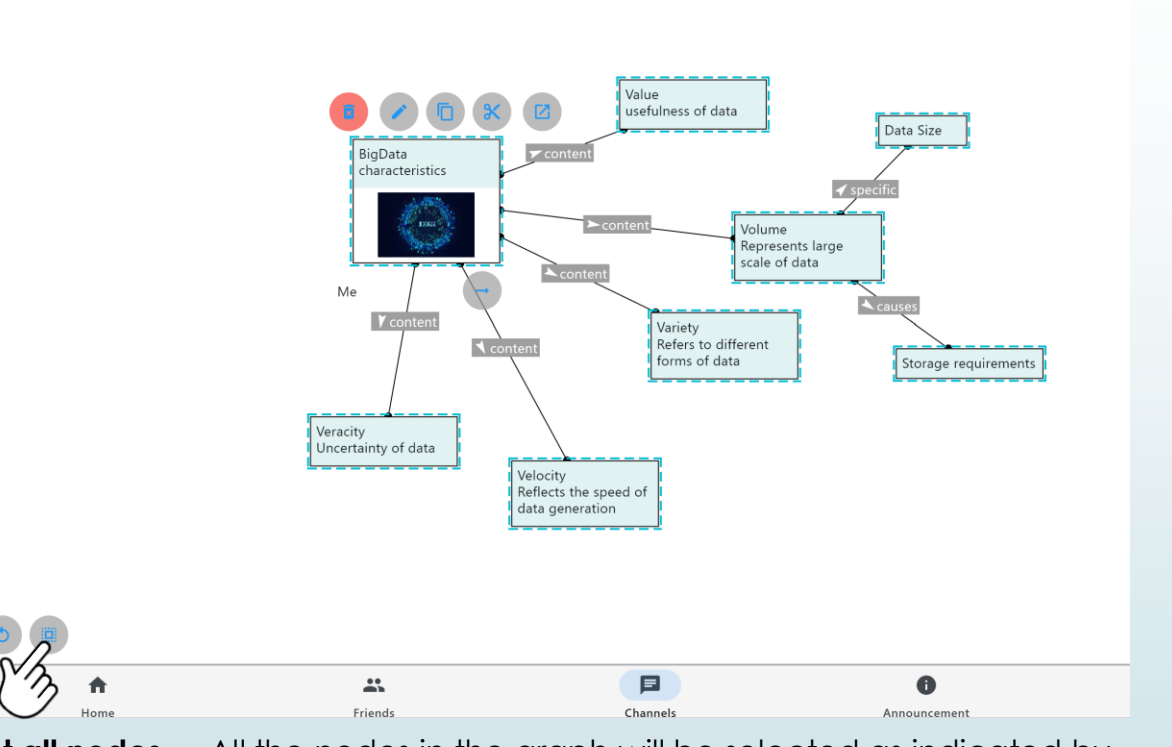

select all nodes All the nodes in the graph will be selected as indicated by the blue highlights around them.

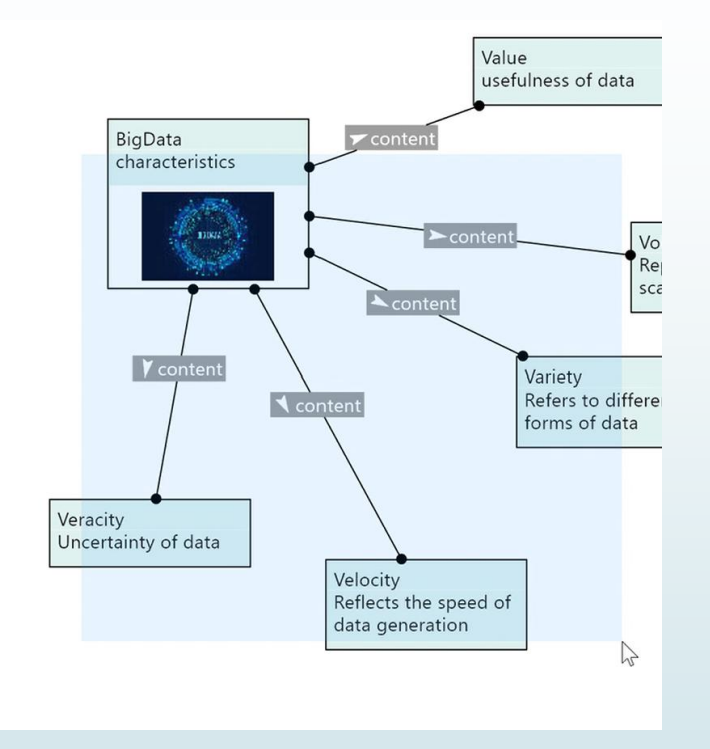

Double-tap/click slowly (approximately 0.5 seconds apart) and drag from the second tap/click, to select the nodes in the rectangle.

- Pressing the background for **0.5 seconds** will **deselect all nodes** currently selected.
- Dragging a single selected node will move all the selected parts of the graph including links together.
- Copying and cutting will apply to all the selected parts of the graph including links.

### Copying/Cutting Nodes

### Copying:

- Selected nodes can be copied into the clipboard.
- In addition to the nodes, links where both endpoints are selected will also be copied into the clipboard.

### Cutting:

- Selected nodes can also be cut and placed into the clipboard.
- Additionally, links where at least one endpoint is selected will be cut and added to the clipboard, along with the other endpoint of the link.

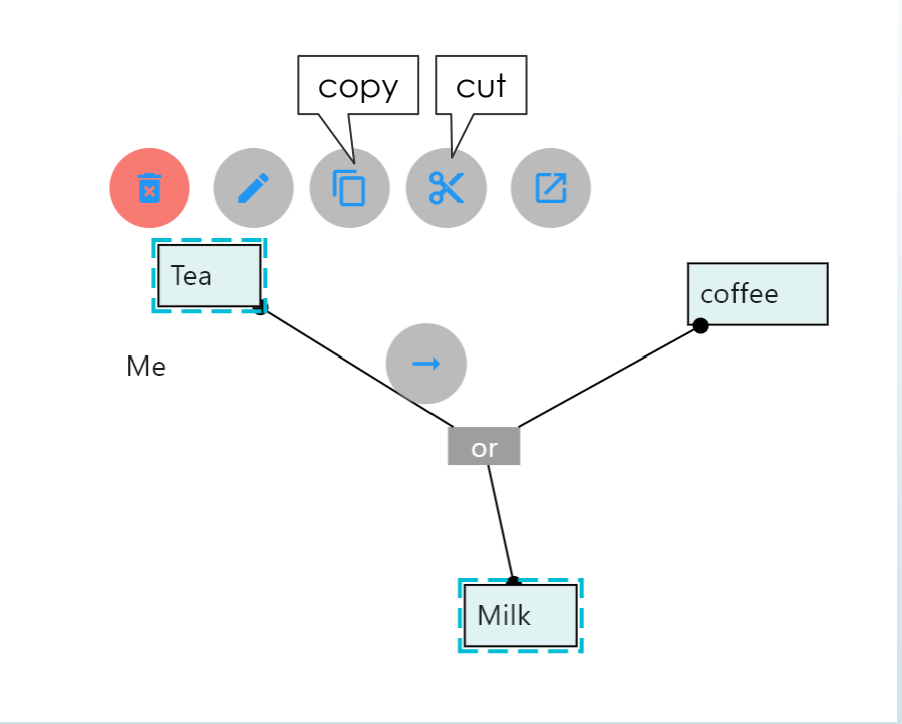

### Sharing/Duplicating Clipboard Content

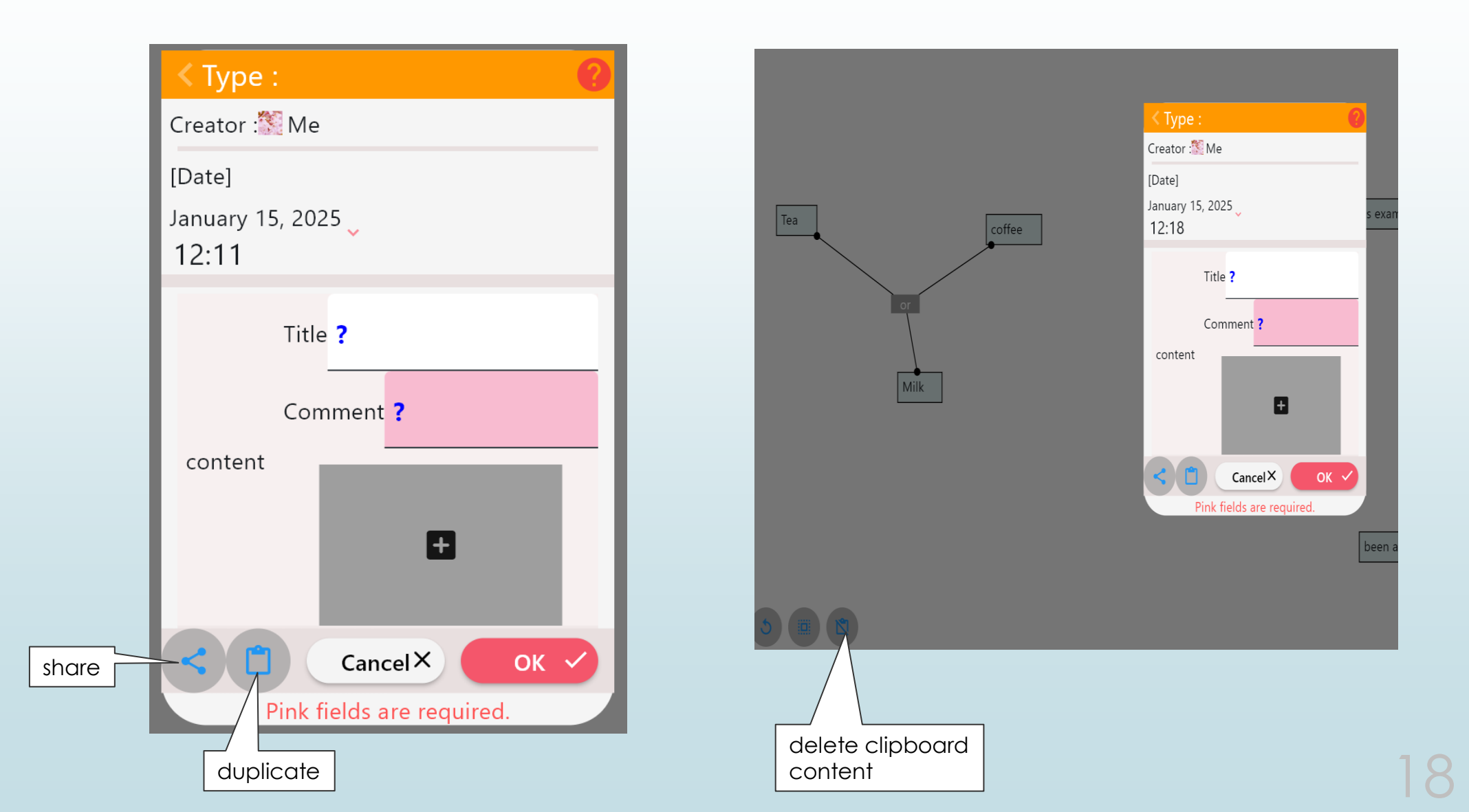

# Graph Formatting

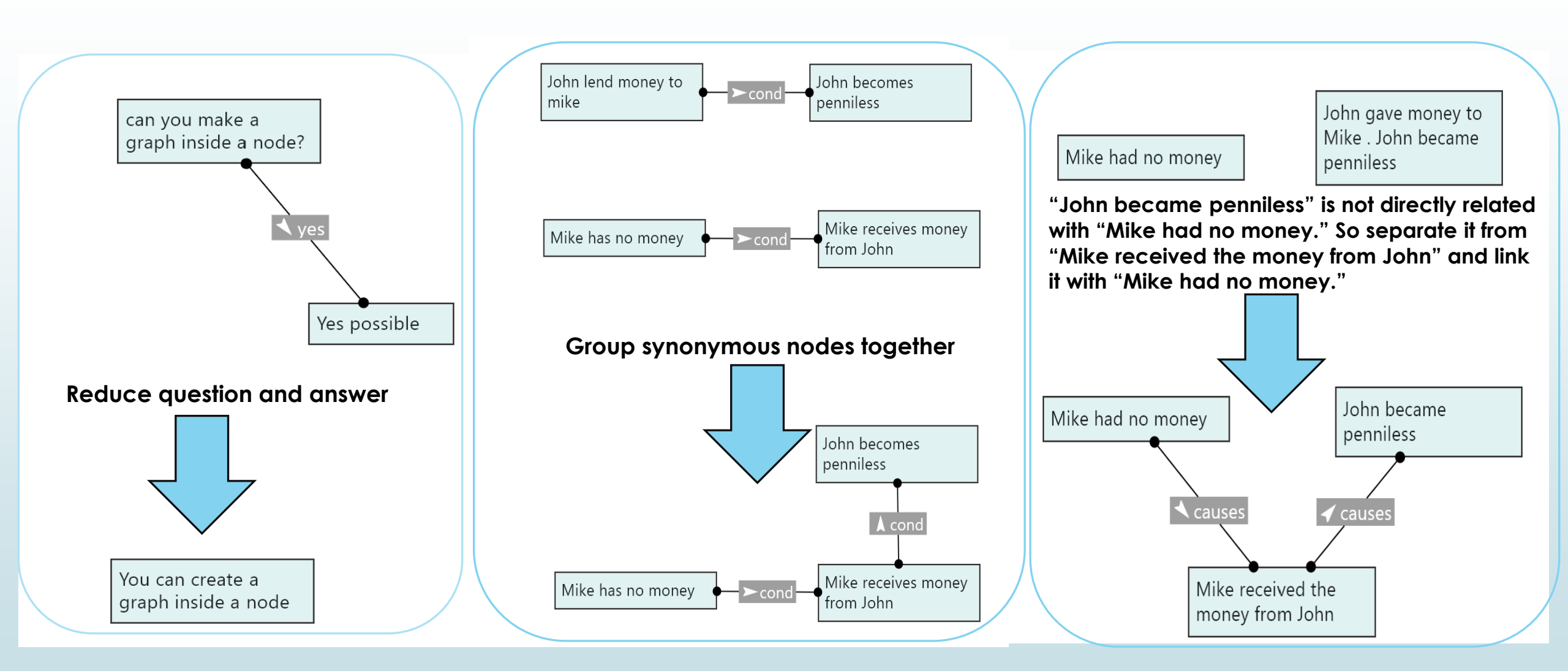

# Graph Formatting (Continued)

> Arrange the graph to minimize intersecting links, making it easier to read.

- > Create a tree-like structure for better understanding:
  - Place the main topic (e.g., "BigData characteristics") at the top.
  - Position related nodes in descending order based on relevance, with indirectly related nodes below.

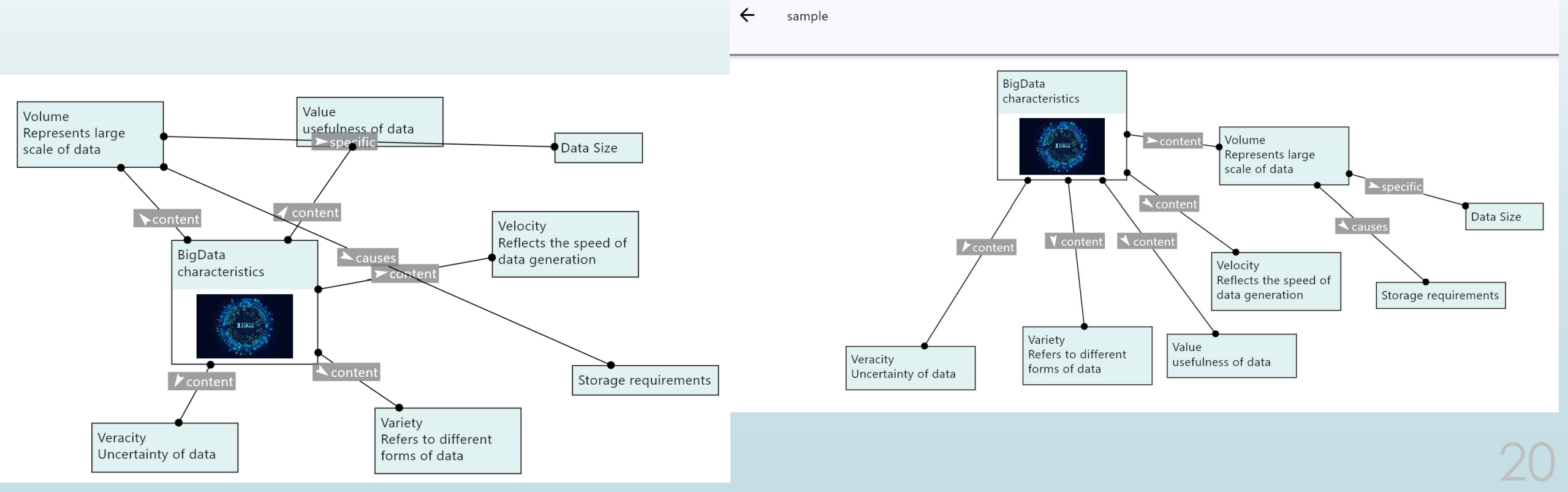